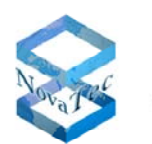

We change the shape of the world

# Manual

# Interworking Configuration for Cisco Unified Communications Manager and NovaTec S6 or S20 SIP Gateways

Version 1.0 dated April 29th, 2010

Subject to alterations

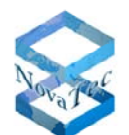

We change the shape of the world

### Contents

| Configuration of the Cisco Unified Communications Manager | 3  |
|-----------------------------------------------------------|----|
| Step 1 – SIP Configuration                                |    |
| Step 2 – Trunk Configuration                              |    |
| Step 3 – Route Patterns                                   | 7  |
|                                                           |    |
| Configuration of the S6/S20 SIP Gateways                  | 9  |
| Step 1 – Basic Configuration                              | 9  |
| Step 2 – IP Configuration                                 | 10 |
| Step 3 – Configure Subscribers                            | 11 |
| Step 4 – Add Subscribers to Numbering Plan                |    |
| Step 5 – Configure CUCM                                   |    |
| Step 6 – Firmware License                                 |    |
| Step 7 – Process the Configuration                        |    |
| Step 8 – Transfer the Configuration                       | 17 |

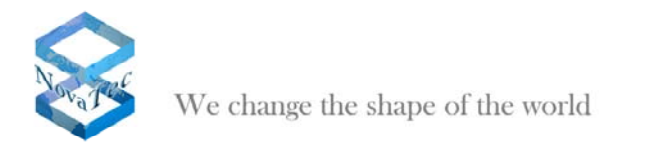

## **Configuration of the Cisco Unified Communications Manager**

Even though the S6 and S20 are gateways, you configure them in Cisco Unified Communication Manager Administration as a trunk.

### Step 1 – SIP Configuration

SIP Configuration:

Choose Device > Device Settings > SIP Profile.

Click the **Add New** button.

The SIP Profile Configuration window displays.

| Datei Bearbeiten Ansicht Eavoriten Extras  | 2                         |                          |                    |                          |                        |
|--------------------------------------------|---------------------------|--------------------------|--------------------|--------------------------|------------------------|
| Favoriten 🏾 🏀 SIP Profile Configuration    |                           |                          |                    |                          |                        |
| uludu Cisco Unified CM Ad                  | ministration              |                          |                    | Navigation Cisco Unified | CM Administration 🔽 😡  |
| CISCO For Cisco Unified Communica          | ations Solutions          |                          |                    | adr                      | nin About Logout       |
| System - Call Routing - Media Resources -  | Voice Mail - Device -     | Application 👻 User Man   | igement 👻 Bulk Adr | ministration 👻 Help 👻    |                        |
| SIP Profile Configuration                  |                           |                          |                    | Polatod Links:           | Back To Find/List 🔽 Go |
|                                            |                           |                          | _                  | Related Liliks.          |                        |
| Save                                       |                           |                          |                    |                          |                        |
| - Status                                   |                           |                          |                    |                          | <u>^</u>               |
| (i) Status: Ready                          |                           |                          |                    |                          |                        |
| All SIP devices using this profile must be | e restarted before any cl | nanges will take affect. |                    |                          |                        |
| <b>U</b>                                   |                           |                          |                    |                          |                        |
| SIP Profile Information                    |                           |                          |                    |                          |                        |
| Name*                                      |                           |                          |                    |                          |                        |
| Description                                |                           |                          |                    |                          |                        |
| Default MTP Telephony Event Payload Type*  | 101                       |                          |                    |                          |                        |
| Resource Priority Namespace List           | < None >                  |                          | ~                  |                          |                        |
| Early Offer for G.Clear Calls*             | Disabled                  |                          | ~                  |                          |                        |
| Redirect by Application                    |                           |                          |                    |                          |                        |
| Disable Early Media on 180                 |                           |                          |                    |                          |                        |
| Outgoing T.38 INVITE include audio mline   | 1                         |                          |                    |                          |                        |
| Enable ANAT                                |                           |                          |                    |                          |                        |
|                                            |                           |                          |                    |                          |                        |
| Timer Invite Expires (seconds)*            | 180                       |                          |                    |                          |                        |
| Timer Register Delta (seconds)*            | 5                         |                          |                    |                          |                        |
| Timer Register Expires (seconds)*          | 2600                      |                          |                    |                          | ~                      |
| Fertig                                     |                           |                          |                    | 😜 Internet               | 🗛 🔹 🔍 100% 🔹 💡         |

In the Name field, enter a name for the profile.

In the Early Offer for G. Clear Calls drop-down list box you got the following options:

- CLEARMODE
- CCD
- G.nX64
- X-CCD

Please select X-CCD.

#### Click Save.

The SIP Profile Configuration window refreshes and indicates "Add successful".

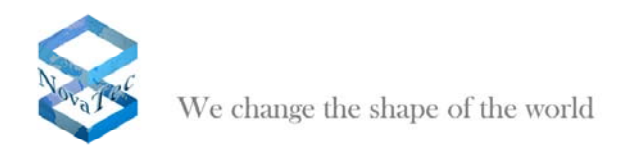

## Step 2 – Trunk Configuration

#### Choose Device > Trunk.

Click the **Add New** button.

The Trunk Configuration window displays.

| Datei Bearbeiten Ansicht Eavoriten Extras 2     |           |                              |                                                |
|-------------------------------------------------|-----------|------------------------------|------------------------------------------------|
| 🚖 Favoriten 🏾 🏉 Trunk Configuration             |           |                              |                                                |
| alialia Cisco Unified CM Admin                  | istration |                              | Navigation Cisco Unified CM Administration 🔽 G |
| For Cisco Unified Communications                | Solutions | _                            | admin About Logout                             |
| System - Call Routing - Media Resources - Voice | Mail      | User Management 👻 Bulk Admir | inistration 👻 Help 👻                           |
| Trunk Configuration                             |           |                              | Related Links: 🖪 Back To Find/List 🔽 Go        |
| Next                                            |           |                              |                                                |
| - Status                                        |           |                              |                                                |
| i Status: Ready                                 |           |                              |                                                |
| - Trunk Information                             |           |                              |                                                |
| Trunk Type* SIP Trunk                           | ~         |                              |                                                |
| Device Protocol* SIP                            | ×         |                              |                                                |
| - [Next]                                        |           |                              |                                                |
| (i) *- indicates required item.                 |           |                              |                                                |
|                                                 |           |                              |                                                |
|                                                 |           |                              |                                                |
|                                                 |           |                              |                                                |
|                                                 |           |                              |                                                |
|                                                 |           |                              |                                                |
|                                                 |           |                              |                                                |
| Fertig                                          |           |                              | 😜 Internet 🦓 🔹 🔍 100% 🔹                        |

From the Trunk Type drop-down list box, select **SIP Trunk**.

Click Next.

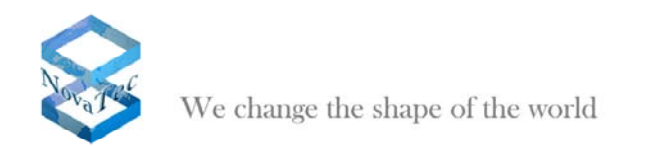

In the Device Name field, enter a name for the Device.

From the Device Pool drop-down list box, select **Default**.

#### In the Description field enter the same name as the Device Name.

| Datei Bearbeiten Ansicht Eavoriten Extras ?                                                                                                    |                                                                                                 |                                           |         |
|----------------------------------------------------------------------------------------------------|-------------------------------------------------------------------------------------------------|-------------------------------------------|---------|
| Favoriten 🍘 Trunk Configuration                                                                                                    |                                                                                                 |                                           |         |
| Cisco Unified CM Admin                                                                                                    | istration                                                                                       | Navigation Cisco Unified CM Administratio | n 🔽 🖸   |
| Sustan - Call Dauting - Madia Descurates - Maios I                                                                                                    |                                                                                                 | admin About                               | Logout  |
| System   Call Routing   Ineula Resources   Voice II                                                                                                    | waii • Device • Application • Oser wanagement                                                   |                                           | _       |
| Trunk Configuration                                                                                                    |                                                                                                 | Related Links: Back To Find/Lis           | it 🔽 Go |
| Save                                                                                                    |                                                                                                 |                                           |         |
|                                                                                                    |                                                                                                 |                                           |         |
| - Status                                                                                                    |                                                                                                 |                                           |         |
| i Status: Ready                                                                                                    |                                                                                                 |                                           |         |
|                                                                                                    |                                                                                                 |                                           |         |
| - Device Information                                                                                                    | SID Teach                                                                                       |                                           |         |
| Device Protocol:                                                                                                    | SIP                                                                                             |                                           |         |
| Device Name*                                                                                                    |                                                                                                 |                                           |         |
| Description                                                                                                    |                                                                                                 |                                           |         |
| Device Pool*                                                                                                    |                                                                                                 |                                           |         |
|                                                                                                    | Not Selected                                                                                    |                                           |         |
| Common Device Configuration                                                                                                    | Not Selected                                                                                    | ×                                         |         |
| Common Device Configuration<br>Call Classification*                                                                                                    | Not Selected<br>< None ><br>Use System Default                                                  | ×<br>×                                    |         |
| Common Device Configuration<br>Call Classification*<br>Media Resource Group List                                                                                                    | Not Selected<br>< None ><br>Use System Default<br>< None >                                      | ×<br>×<br>×                               |         |
| Common Device Configuration<br>Call Classification*<br>Media Resource Group List<br>Location*                                                                                                    | Not Selected<br>< None ><br>Use System Default<br>< None ><br>Hub_None                          |                                           |         |
| Common Device Configuration<br>Call Classification*<br>Media Resource Group List<br>Location*<br>AAR Group                                                                                                    | Not Selected<br>< None ><br>Use System Default<br>< None ><br>Hub_None<br>< None >              |                                           |         |
| Common Device Configuration<br>Call Classification*<br>Media Resource Group List<br>Location*<br>AAR Group<br>Packet Capture Mode*                                                                                             | Not Selected<br>< None ><br>Use System Default<br>< None ><br>Hub_None<br>< None ><br>None      |                                           |         |
| Common Device Configuration<br>Call Classification*<br>Media Resource Group List<br>Location*<br>AAR Group<br>Packet Capture Mode*<br>Packet Capture Duration                                                                  | Not Selected<br>< None ><br>Use System Default<br>< None ><br>Hub_None<br>< None ><br>None<br>0 |                                           |         |
| Common Device Configuration<br>Call Classification*<br>Media Resource Group List<br>Location*<br>AAR Group<br>Packet Capture Mode*<br>Packet Capture Duration                                                                  | Not Selected<br>< None ><br>Use System Default<br>< None ><br>Hub_None<br>< None ><br>None<br>0 |                                           |         |
| Common Device Configuration<br>Call Classification*<br>Media Resource Group List<br>Location*<br>AAR Group<br>Packet Capture Mode*<br>Packet Capture Duration<br>Media Termination Point Required<br>Retry Video Call as Audio | Not Selected<br>< None ><br>Use System Default<br>< None ><br>Hub_None<br>< None ><br>None<br>0 |                                           |         |
| Common Device Configuration<br>Call Classification*<br>Media Resource Group List<br>Location*<br>AAR Group<br>Packet Capture Mode*<br>Packet Capture Duration<br>Media Termination Point Required<br>Retry Video Call as Audio | Not Selected<br>< None ><br>Use System Default<br>< None ><br>Hub_None<br>< None ><br>None<br>0 |                                           |         |

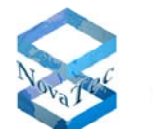

We change the shape of the world

#### Scroll down to the SIP Information box.

| Datei Bearbeiten Ansicht Eavoriten Extra  | as <u>?</u>                                           |                                                 |
|-------------------------------------------|-------------------------------------------------------|-------------------------------------------------|
| Favoriten 🌈 Trunk Configuration           |                                                       |                                                 |
| aludu Cisco Unified CM /                  | Administration                                        | Navigation Cisco Unified CM Administration 💌 Go |
| CISCO For Cisco Unified Commun            | ications Solutions                                    | admin About Logout                              |
| System - Call Routing - Media Resources - | ✓ Voice Mail 		 Device 		 Application 		 User Manager | nent 🔻 Bulk Administration 👻 Help 👻             |
| Trunk Configuration                       |                                                       | Related Links: Back To Find/List 💙 Go           |
| Save                                      |                                                       |                                                 |
| - SIR Information                         |                                                       |                                                 |
| Destination Address                       |                                                       |                                                 |
| Destination Address IPv6                  |                                                       |                                                 |
| Destination Address is an SRV             |                                                       | -                                               |
| Destination Port*                         | 5060                                                  |                                                 |
| MTP Preferred Originating Codec*          | 711ulaw                                               |                                                 |
| Presence Group*                           | Standard Presence group                               |                                                 |
| SIP Trunk Security Profile*               | Not Selected                                          |                                                 |
| Rerouting Calling Search Space            | < None >                                              |                                                 |
| Out-Of-Dialog Refer Calling Search Space  | < None >                                              |                                                 |
| SUBSCRIBE Calling Search Space            | < None >                                              |                                                 |
| SIP Profile*                              | Not Selected                                          |                                                 |
| DTMF Signaling Method*                    | No Preference                                         |                                                 |
| - Geolocation Configuration               |                                                       |                                                 |
| Geolocation < None >                      | ×                                                     |                                                 |
| Geolocation Filter < None >               |                                                       |                                                 |
| Send Geolocation Information              |                                                       |                                                 |
| <                                         |                                                       |                                                 |
| Fertig                                    |                                                       | 😜 Internet 🦓 🕶 🔍 100% 💌 🕫                       |

In the Destination Address field enter the IP Address from the target system (CCU-3).

From the SIP Trunk Security Profile drop-down list box select Non Secure SIP Trunk Profile.

From the SIP Profile drop-down list box, select the profile that you created in Step 1.

Click Save.

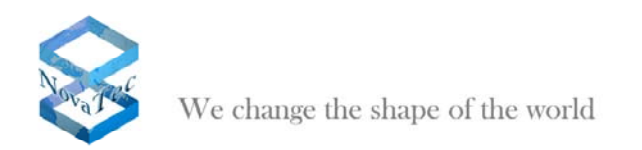

### Step 3 – Route Patterns

#### Choose > Call Routing > Route/Hunt > Route Patterns.

The Find and List Route Patterns window displays.

| Datei Bearbeiten Ansicht Eavoriten Extras 2                                                                                         |      |
|----------------------------------------------------------------------------------------------------|------|
| A Favoriten 6 Find and List Route Patterns                                                                                          |      |
| Cisco Unified CM Administration Navigation Cisco Unified CM Administration For Cisco Unified Communications Solutions admin   About | V GO |
| System 👻 Call Routing 👻 Media Resources 👻 Voice Mail 👻 Device 👻 Application 👻 User Management 👻 Bulk Administration 👻 Help 👻        |      |
| Find and List Route Patterns                                                                                                    |      |
| Add New                                                                                                    |      |
| Route Patterns                                                                                                    |      |
| Find Route Patterns where Pattern 💌 begins with 💌 🛛 Find Clear Filter                                                               |      |
| No active query. Please enter your search criteria using the options above.                                                         |      |
| Add New                                                                                                    |      |
|                                                                                                    |      |
|                                                                                                    |      |
|                                                                                                    |      |
|                                                                                                    |      |
|                                                                                                    |      |
|                                                                                                    |      |
|                                                                                                    |      |
|                                                                                                    |      |
|                                                                                                    |      |
|                                                                                                    |      |
|                                                                                                    |      |
|                                                                                                    |      |
|                                                                                                    |      |
| Fertig                                                                                                    | % •  |

Click Add New.

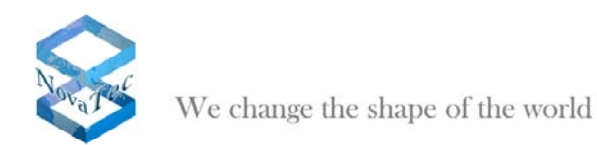

The Route Pattern Configuration window displays.

| Datei Bearbeiten Ansicht Eavoriten Extras   | 2                                      |                   |                               |                    |
|---------------------------------------------|----------------------------------------|-------------------|-------------------------------|--------------------|
| Route Pattern Configuration                 |                                        |                   |                               |                    |
| uludu Cisco Unified CM Adr                  | ninistration                           |                   | Navigation Cisco Unified CM A | dministration 💌 Go |
| CISCO For Cisco Unified Communicat          | ions Solutions                         |                   | admin                         | About Logout       |
| System - Call Routing - Media Resources - V | ′oice Mail ▼ Device ▼ Application ▼    | User Management 👻 | Bulk Administration 👻 Help 👻  |                    |
| Route Pattern Configuration                 |                                        |                   | Polated Links: Back           | To Find/List 🔽 Go  |
|                                             |                                        | _                 | Related Links. Back           |                    |
| Save Save                                   |                                        |                   |                               |                    |
| - Status                                    |                                        |                   |                               |                    |
| (i) Status: Ready                           |                                        |                   |                               |                    |
| 0                                           |                                        |                   |                               |                    |
| - Pattern Definition                        |                                        |                   |                               |                    |
| Route Pattern*                              |                                        |                   |                               |                    |
| Route Partition                             | < None >                               | *                 |                               |                    |
| Description                                 |                                        |                   |                               |                    |
| Numbering Plan                              | Not Selected                           | ~                 |                               |                    |
| Route Filter                                | < None >                               | ~                 |                               |                    |
| MLPP Precedence*                            | Default                                | *                 |                               |                    |
| Resource Priority Namespace Network Domain  | < None >                               | *                 |                               |                    |
| Gateway/Route List*                         | Not Selected                           | ✓ (.              | ( <u>Edit</u> )               |                    |
| Route Option                                | <ul> <li>Route this pattern</li> </ul> |                   |                               |                    |
|                                             | O Block this pattern No Error          | ~                 |                               |                    |
| Call Classification* OffNet                 | *                                      |                   |                               |                    |
| Allow Device Override 🗹 Provide Outside I   | Dial Tone 🔲 Allow Overlap Sending      | Urgent Priority   |                               |                    |
| Require Forced Authorization Code           |                                        |                   |                               |                    |
| Authorization Level*                        |                                        |                   |                               |                    |
|                                             |                                        |                   |                               | ×                  |
|                                             |                                        |                   | Internet                      | 🕼 👻 🕄 100% 👻 🚲     |

In the Route Pattern field, enter the Directory Number for the Route Pattern.

From the Gateway/Route List drop-down list box, select the name that you created in Step 3.

Click Save.

| Meldung | g von Webseite 🛛 🔀                                                                                                    |
|---------|----------------------------------------------------------------------------------------------------|
| ?       | The Authorization Code will not be activated.<br>Press OK if you want to proceed and activate it at a later time.<br>Press Cancel and check the Force Authorization Code checkbox if you want to activate it now. |
|         | OK Abbrechen                                                                                                    |

Click OK.

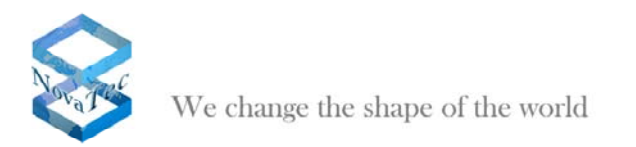

# Configuration of the S6/S20 SIP Gateways

### Step 1 – Basic Configuration

Open the basic configuration with the application NovaTec Configuration from the NMP (see <u>www.novatec.de</u> > Download area).

| .:: NovaTec-Configuration 6.5 - [Grundkonf                                                                                                    | iguration \$6.mdb]                                         |  |
|----------------------------------------------------------------------------------------------------|------------------------------------------------------------|--|
| Eile View Configuration data Encryption Extras                                                                                                    | Licensing Help                                             |  |
|                                                                                                    |                                                            |  |
| Nova Tec-System<br>Nova Tec-System<br>Operating parameters<br>Call home settings<br>SMS / VSMSC - Emal<br>SMS / VSMSC - Emal<br>CSD general options<br>CSD general options | Novalec - System Choose System SystemChassis S6 New choice |  |
|                                                                                                    |                                                            |  |
| Press F1 for Help.                                                                                                    |                                                            |  |

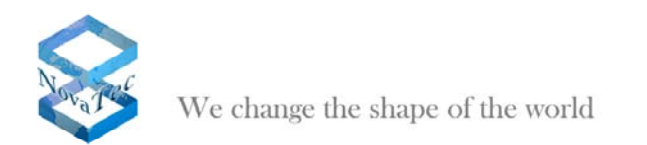

## Step 2 – IP Configuration

Configure the IP address, Subnet mask, Gateway name etc.

| NovaTec-Configuration 6.4 - [Grundkonfigura                                                                                                    | ition S6]                                                                                                    |     |
|----------------------------------------------------------------------------------------------------|----------------------------------------------------------------------------------------------------|-----|
| File View Configuration data Encryption Extras Licens                                                                                                    | sing Help                                                                                                    |     |
|                                                                                                    |                                                                                                    |     |
| Image: Second Second | slots<br>2 (AU = 10 Emply = 11 Emply = 4<br>4 Emply = 12 Emply = 4<br>5 Emply = 13 Emply = 4<br>6 Emply = 16 Emply = 4<br>8 Emply = 16 Emply = 4<br>17 Emply = 16 Emply = 4<br>18 Emply = 2 Emply = 3 Emply = 4<br>1 Emply = 2 Emply = 3 Emply = 4<br>1 Emply = 4<br>1 Emply = 4<br>1 Emply |     |
| Press F1 for Help.                                                                                                    | NUM                                                                                                    | - / |
| NovaTec-Configuration 6.5 - [Grund                                                                                                    | dkonfiguration S6.mdb]                                                                                                    |     |
| File View Configuration data Encryption E:                                                                                                    | xtras Licensing Help                                                                                                    |     |
| ᄚᄚᇣᇢᄩᄤᇽᆥ                                                                                                    |                                                                                                    |     |
| NovaTec-System                                                                                                    |                                                                                                    |     |
|                                                                                                    | Novalec - System IP options                                                                                                    |     |
|                                                                                                    |                                                                                                    | -   |
| Suctom accord control                                                                                                    | II "Options                                                                                                    | -   |
| System access control                                                                                                    |                                                                                                    |     |
| System IP options      System encryption options                                                                                                    | DHCP-Options JDHCP off                                                                                                    |     |

| 🖃 🦳 NovaTec-System                    | NovaTec - System IP options    |                       |                   |   |
|---------------------------------------|--------------------------------|-----------------------|-------------------|---|
| 🗐 Chassis                             |                                |                       |                   |   |
| Interfaces                            | - IP-Options                   |                       |                   |   |
| System access control                 |                                |                       |                   |   |
| System IP options                     | DHCP-Options                   | DHCP off              | •                 |   |
| System encryption options             | DUCD to the strend sector      | 0//                   |                   |   |
| GSM Settings                          | DHCP starts optional app       | Jou                   | <b>*</b>          |   |
| 🗉 🦳 Stim Multiplexing                 |                                |                       |                   |   |
| E Call data profile                   | Local Name                     | S6.novatec.sip        |                   |   |
| E Cali data pronie                    | Lasal Danain                   | lucionate e sta       |                   |   |
| Master / Slave settings               | Local Domain                   | Inovatec.sip          |                   |   |
| Synchronisation                       | Local IP-Address               | 192 . 168 . 127 . 254 |                   |   |
| ⊕ DSS1 -> 1TR6 conversion options     |                                |                       |                   |   |
| 🕀 🧰 Frame Relay                       | Subnet mask                    | 255.255.0.0           |                   |   |
| 🕀 🚞 Layer 3 Multiplexer               | Gateway                        | 192 168 1 254         |                   |   |
| Fixed connections                     | ,                              |                       |                   |   |
| B Channel permissions                 | DSCP                           | 0                     |                   |   |
| Protocol Settings                     | мтн                            | 1400                  |                   |   |
|                                       | mio                            | 1400                  |                   |   |
|                                       | External Gateway IP-Address    | 0.0.0.0               |                   |   |
|                                       | Public name                    |                       |                   |   |
|                                       | r abie fiane                   | 1                     |                   |   |
|                                       | Non masqueraded IP             | 0.0.0.0               |                   |   |
|                                       | addresses mask (VPN)           | ,                     |                   |   |
| 🕀 💼 CLIP Masquerading                 |                                |                       |                   |   |
| B-channel to B-channel                | VLAN-Tagging                   |                       |                   |   |
| 🗄 🧰 NIP (NovaTec Internet Pathfinder) |                                |                       |                   |   |
| Operating parameters                  | VLAN-Tagging On/ Off           |                       |                   |   |
| Call home settings                    |                                | -                     |                   |   |
|                                       | VLANID                         | Ju                    |                   |   |
| SIM Server settings                   | Priority (VLAN)                | 0                     |                   |   |
| SD general options                    |                                | ,                     |                   |   |
|                                       |                                |                       |                   |   |
|                                       | Transport Layer Security (TLS) |                       | License is loaded |   |
|                                       |                                | Enable Security       |                   |   |
|                                       |                                |                       |                   | - |
| Press E1 for Help.                    |                                |                       |                   |   |

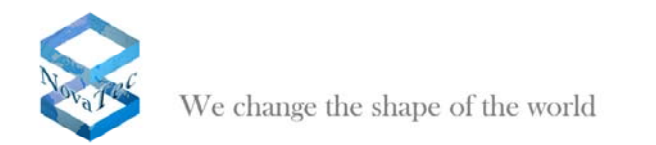

### Step 3 – Configure Subscribers

Now configure the subscribers. To add new subscribers click  $\ensuremath{\textbf{New}}$ 

To modify existing entries, select the entry you want to change and click  $\ensuremath{\textit{Edit}}$ 

| : NovaTec-Configuration 6.5 - [Grundkonfiguration S6.mdb] |                        |             |                              |                    |                  |
|-----------------------------------------------------------|------------------------|-------------|------------------------------|--------------------|------------------|
| <u>File View Configuration data Encryption Extras </u>    | Licensing <u>H</u> elp |             |                              |                    |                  |
|                                                           |                        |             |                              |                    |                  |
| NovaTec-System     Description                            | NovaTec - Si           | ıbscriber   |                              |                    |                  |
|                                                           |                        |             |                              |                    |                  |
| System access control                                     | Number                 | Description | Interface                    | Permission class   | Call take over   |
| T System IP options                                       | <b>6</b> 01            |             | Slot 01: CCU3 : Interface 01 | Permission class 1 | Call take over 1 |
| System encryption options                                 | ₽ 602                  |             | Slot 01: CCU3 : Interface 02 | Permission class 1 | Call take over 1 |
| E GSM Settings                                            | ₽ 603                  |             | Slot 01: CCU3 : Interface 03 | Permission class 1 | Call take over 1 |
| T SIM Multiplexing                                        | D 604                  |             | Slot 01: CCU3 : Interface 04 | Permission class 1 | Call take over 1 |
| T Numbering plan                                          | ₽ 605                  |             | Slot 01: CCU3 : Interface 05 | Permission class 1 | Call take over 1 |
| Call data profile                                         | ₽ 606                  |             | Slot 01: CCU3 : Interface 06 | Permission class 1 | Call take over 1 |
|                                                           | 607                    |             | Slot 01: CCU3 : Interface 07 | Permission class 1 | Call take over 1 |
| H Master / Slave settings                                 | ₽ 608                  |             | Slot 01: CCU3 : Interface 08 | Permission class 1 | Call take over 1 |
| Synchronisation                                           |                        |             |                              |                    |                  |
|                                                           |                        |             |                              |                    |                  |
| Frame Relay                                               |                        |             |                              |                    |                  |
| 🗄 🧰 Layer 3 Multiplexer                                   |                        |             |                              |                    |                  |
| Fixed connections                                         |                        |             |                              |                    |                  |
| B Channel permissions                                     |                        |             |                              |                    |                  |
| Protocol Settings                                         |                        |             |                              |                    |                  |
| - E Options                                               |                        |             |                              |                    |                  |
| 🖃 🔄 Subscriber                                            |                        |             |                              |                    |                  |
| 🖻 🧰 Permission class                                      |                        |             |                              |                    |                  |
| 🔤 Assignment                                              |                        |             |                              |                    | >                |
| 🕀 🧰 Line group                                            |                        |             |                              |                    |                  |
| 🕀 🧰 Call take over                                        |                        |             |                              |                    |                  |
| 🕀 🧰 Call back settings                                    | New                    | 1           | Edit                         | Delete             |                  |
| 😟 🧰 CLIP Masquerading                                     |                        | _           |                              |                    |                  |
| B-channel to B-channel                                    |                        |             |                              |                    |                  |
| 庄 🚞 NIP (NovaTec Internet Pathfinder)                     |                        |             |                              |                    |                  |
| 😟 🧰 Operating parameters                                  |                        |             |                              |                    |                  |
| 🕀 📄 Call home settings                                    |                        |             |                              |                    |                  |
| 🕀 🧰 Advanced Least Cost Router                            |                        |             |                              |                    |                  |
| 🕀 🛄 SMS / VSMSC - Email                                   |                        |             |                              |                    |                  |
| E SIM Server settings                                     |                        |             |                              |                    |                  |
| E CSD general options                                     |                        |             |                              |                    |                  |
|                                                           |                        |             |                              |                    |                  |
|                                                           |                        |             |                              |                    |                  |
|                                                           |                        |             |                              |                    |                  |
|                                                           |                        |             |                              |                    |                  |
| Press F1 for Help.                                        |                        |             |                              |                    |                  |

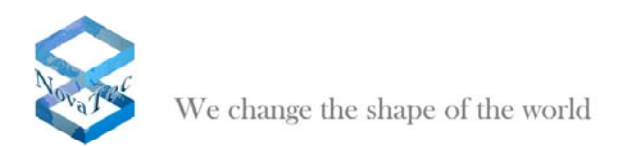

### Step 4 – Add Subscribers to Numbering Plan

#### Choose Numbering plan > Dialling plans > 1-SIP.

Select all existing entries and delete them by clicking **Delete**.

Click **Subscriber** to insert the numbers of all configured subscribers into the dialling plan.

| NovaTec-Configuration 6.5 - [Grundkonfiguration S6.mdb]       |                                       |                                                                                                    |   |  |
|---------------------------------------------------------------|---------------------------------------|----------------------------------------------------------------------------------------------------|---|--|
| Elle View Configuration data Encryption Extras Licensing Help |                                       |                                                                                                    |   |  |
|                                                               |                                       |                                                                                                    |   |  |
| NovaTec-System                                                | NovaTec - Assignment of dialing plans |                                                                                                    |   |  |
| E Chassis                                                     | Olistern 1.SIP                        |                                                                                                    |   |  |
|                                                               | o-Intern [ 1 311 ]                    |                                                                                                    | 1 |  |
| System access control                                         | Ohiseh                                | Direction of the second second s |   |  |
| System IP options                                             |                                       | Number                                                                                                    |   |  |
| System encryption options                                     | No of Lot CCU3: Interface U1          | 601                                                                                                    |   |  |
| GoM Settings     GM Multipleving                              | No of Loop Could Line face U2         | 602                                                                                                    |   |  |
| Ministering                                                   | No of Lot CCU3 : Interface 03         | 603                                                                                                    |   |  |
| Numbering plan                                                | Nº Club 01: CCU2: Interrace 04        | 604                                                                                                    |   |  |
| Short code-dialling                                           | No. Clab 01: CCU3: Interface 05       | 600                                                                                                    |   |  |
| Immediate calls                                               | No. Clab 01: CCU2: Interface 00       | 000                                                                                                    |   |  |
| SN-Mannings                                                   | No. Slot 01: CCU3 : Interface 07      | 609                                                                                                    |   |  |
| Call data profile                                             |                                       | 000                                                                                                    |   |  |
|                                                               |                                       |                                                                                                    |   |  |
| H Master / Slave settings                                     |                                       |                                                                                                    |   |  |
| Synchronisation                                               |                                       |                                                                                                    |   |  |
| DSS1 -> 1TR6 conversion options                               |                                       |                                                                                                    |   |  |
| 🗄 📄 Frame Relay                                               |                                       |                                                                                                    |   |  |
| 🕀 📄 Layer 3 Multiplexer                                       |                                       |                                                                                                    |   |  |
| Fixed connections                                             |                                       |                                                                                                    |   |  |
| 🔳 B Channel permissions                                       |                                       |                                                                                                    |   |  |
| 😥 🧰 Protocol Settings                                         |                                       |                                                                                                    |   |  |
| - Doptions                                                    |                                       |                                                                                                    |   |  |
| 🔁 🛄 Subscriber                                                |                                       |                                                                                                    |   |  |
| Permission class                                              |                                       |                                                                                                    |   |  |
| 📃 Assignment                                                  | New DDI Wizard Edit                   | Adopt Subscriber Delete                                                                                                    |   |  |
| E Ine group                                                   |                                       |                                                                                                    |   |  |
| Call take over                                                |                                       |                                                                                                    |   |  |
| Call back settings                                            |                                       |                                                                                                    |   |  |
| CLIP Masquerading                                             |                                       |                                                                                                    |   |  |
| E B-channel to B-channel                                      |                                       |                                                                                                    |   |  |
|                                                               |                                       |                                                                                                    |   |  |
| Call borne settings                                           |                                       |                                                                                                    |   |  |
| Carnonic seconds     Advanced Least Cost Router               |                                       |                                                                                                    |   |  |
| Hard SMS / VSMSC - Email                                      |                                       |                                                                                                    |   |  |
| E SIM Server settings                                         |                                       |                                                                                                    |   |  |
| CSD general options                                           |                                       |                                                                                                    |   |  |
| Press F1 for Help.                                            |                                       |                                                                                                    |   |  |
|                                                               |                                       |                                                                                                    |   |  |

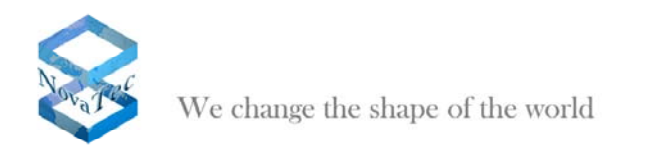

### Step 5 – Configure CUCM

#### Choose NIP/SIP > Mapping lists >User mapping.

To modify the IP address of the SIP counterpart (CUCM, IOS) select the entry and click Edit.

| 📰 NovaTec-Configuration 6.5 - [Grundkonfiguration S6.mdb]           |                            |                   |                  |                  |                  |  |
|---------------------------------------------------------------------|----------------------------|-------------------|------------------|------------------|------------------|--|
| Elle View Configuration data Encryption Extras Licensing Help       |                            |                   |                  |                  |                  |  |
|                                                                     |                            |                   |                  |                  |                  |  |
| NovaTec-System     NIP (NovaTec Internet Pathfinder)                | NovaTec - SIP User mapping |                   |                  |                  |                  |  |
| Codec options     Codec negotiation / properties                    | ISDN                       | IP I Domain I SIP | Account          | Voice codec      | Data codec       |  |
| SIP (VoIP)                                                          |                            | 192.168.127.2     |                  | auto-negotiation | auto-negotiation |  |
| SIP general settings                                                |                            |                   |                  |                  |                  |  |
|                                                                     |                            |                   |                  |                  |                  |  |
| Timeout options     Session settings                                |                            |                   |                  |                  |                  |  |
| Monitoring options                                                  |                            |                   |                  |                  |                  |  |
| Apping lists                                                        |                            |                   |                  |                  |                  |  |
| User mapping     Host mapping                                       |                            |                   |                  |                  |                  |  |
| Local mapping     Operating parameters                              |                            |                   |                  |                  |                  |  |
| Call home settings     Advanced Least Cost Router                   |                            |                   |                  |                  |                  |  |
| SMS / VSMSC - Email                                                 |                            |                   |                  |                  |                  |  |
| SIM Server settings     SIM Server settings     SIM Server settings |                            |                   |                  |                  |                  |  |
|                                                                     |                            |                   |                  |                  |                  |  |
|                                                                     | New                        | Edit Delete C     | ilear data Impor | t Export         |                  |  |
|                                                                     |                            |                   |                  |                  |                  |  |
|                                                                     |                            |                   |                  |                  |                  |  |
|                                                                     |                            |                   |                  |                  |                  |  |
|                                                                     |                            |                   |                  |                  |                  |  |
|                                                                     |                            |                   |                  |                  |                  |  |
|                                                                     |                            |                   |                  |                  |                  |  |
|                                                                     |                            |                   |                  |                  |                  |  |
| Press F1 for Help.                                                  |                            |                   |                  |                  |                  |  |

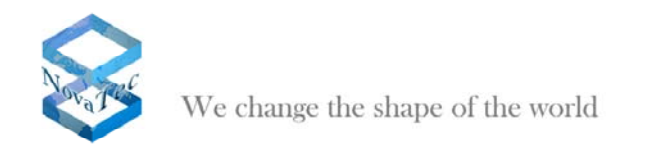

Click in the field **URI / Name / IP** and change the existing IP address to the IP address of your CUCM/IOS gateway.

| ser mapping is active                                                                                                    |                                                                                     |                                                                                                    |
|----------------------------------------------------------------------------------------------------|-------------------------------------------------------------------------------------|----------------------------------------------------------------------------------------------------|
| ISDN options                                                                                                    |                                                                                     |                                                                                                    |
| ISDN                                                                                                    |                                                                                     | Wildcard 🔽 WearOut 🗆                                                                                                    |
| Incoming prefix                                                                                                    |                                                                                     | Number length 0                                                                                                    |
| Device options                                                                                                    |                                                                                     |                                                                                                    |
| Device                                                                                                    | Sub:                                                                                | LLC:                                                                                                    |
| Phone                                                                                                    | BC:                                                                                 | T HLC:                                                                                                    |
| Facsimile over IP (T.38                                                                                                    | )T.38                                                                               | 3 Expert Settings                                                                                                    |
| SIP UBL/Name / Dor                                                                                                    | nain / IP information                                                               |                                                                                                    |
| URI / Name / IP                                                                                                    | 192.168.127.2                                                                       |                                                                                                    |
| ID                                                                                                    | 22                                                                                  | aimilianst hits                                                                                                    |
| IF venication mask                                                                                                    | 132                                                                                 | significations                                                                                                    |
| Voice / Data codec                                                                                                    | auto-negotiation                                                                    | ▼ auto-negotiation ▼                                                                                                    |
| Voice / Data codec                                                                                                    | auto-negotiation                                                                    | Accent all names                                                                                                    |
| Voice / Data codec<br>Trusted<br>Public access                                                                                                    | auto-negotiation                                                                    | auto-negotiation     Accept all names     User name is a prefix                                                                                                    |
| Voice / Data codec<br>Trusted<br>Public access<br>ISDN is a user name                                                                                                    | auto-negotiation                                                                    | auto-negotiation     Accept all names     Correct faulty format     User name is a prefix     Additional flags                                                                                                    |
| Voice / Data codec<br>Trusted<br>Public access<br>ISDN is a user name<br>Account settings                                                                                         | auto-negotiation                                                                    | Accept all names     Correct faulty format     Can redirect in LAN     Additional flags                                                                                                    |
| Voice / Data codec<br>Trusted<br>Public access<br>ISDN is a user name<br>Account settings                                                                                         | 32<br> auto-negotiation<br> ↓                                                       | auto-negotiation     Accept all names     Correct faulty format     User name is a prefix     Additional flags      Password                                                                                                    |
| Voice / Data codec<br>Trusted<br>Public access<br>ISDN is a user name<br>Account settings<br>Account<br>Simplified digest                                                         | 32<br> auto-negotiation<br> ↓<br> ↓<br> ↓<br> ↓<br> ↓<br> ↓<br> ↓<br> ↓<br> ↓       | Accept all names Accept all names Correct faulty format Can redirect in LAN Additional flags Password horisation Proxy authorisation                                                                                                    |
| Voice / Data codec<br>Trusted<br>Public access<br>ISDN is a user name<br>Account settings<br>Account<br>Simplified digest<br>Reserved 1                                           | 32<br> auto-negotiation<br> ↓<br> ↓<br> ↓<br> ↓<br> ↓<br> ↓<br> ↓<br> ↓<br> ↓<br> ↓ | Accept all names  Accept all names  Correct faulty format  Accept all names  Correct faulty format  Can redirect in LAN  Additional flags  Password  Password  May use alternative encryption methods                                                             |
| Voice / Data codec<br>Trusted<br>Public access<br>ISDN is a user name<br>Account settings<br>Account<br>Simplified digest<br>Reserved 1<br>Encryption setting                     | J32<br>Jauto-negotiation<br>I<br>I<br>Basic aut<br>Do not use                       | auto-negotiation     auto-negotiation     Accept all names     Correct faulty format     User name is a prefix     User name is a prefix     Additional flags      Password     Password     May use alternative encryption methods     Handling profile     None |
| Voice / Data codec<br>Trusted<br>Public access<br>ISDN is a user name<br>Account settings<br>Account<br>Simplified digest<br>Reserved 1<br>Encryption setting<br>Additional flags | Jazzonegotiation                                                                    | Accept all names     Correct faulty format     Accept all names     Correct faulty format     User name is a prefix     Additional flags      Password      Password      May use alternative encryption methods      Handling profile     None                   |

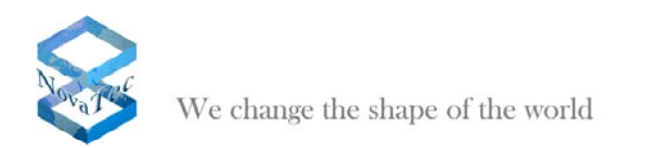

### Step 6 – Firmware License

Choose Licensing > FW-license and upload the Firmware license.

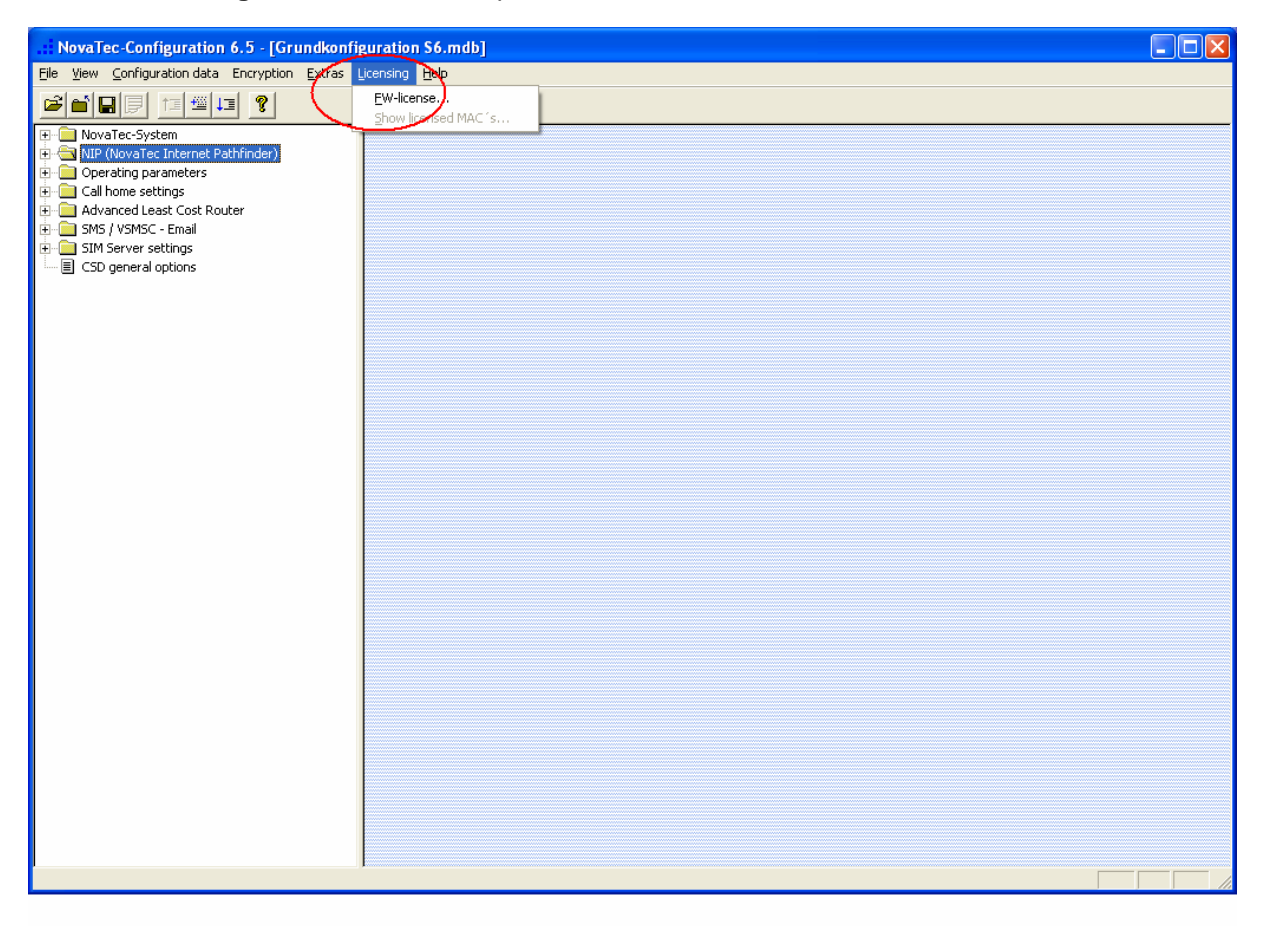

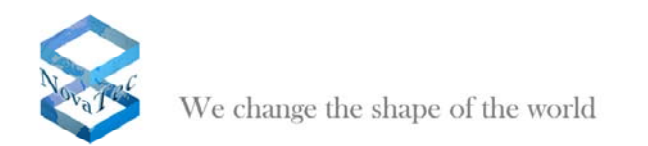

## Step 7 – Process the Configuration

#### Choose Extras

Check if **Save config** is ticked.

Process the configuration file with **F7**.

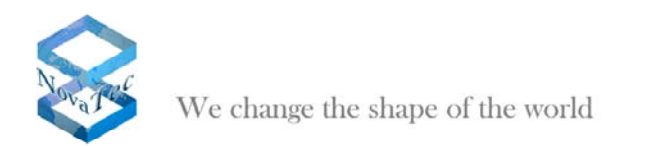

## Step 8 – Transfer the Configuration

Choose Extras.

Select Network options.

| NovaTec-Configuration 6.5 - [Grundkoni         | iguration \$6.mdb] |  |
|------------------------------------------------|--------------------|--|
| File View Configuration data Encryption Extras | Licensing Hein     |  |
|                                                | vork options       |  |
| Save                                           | config             |  |
| NovaTec-System                                 | Noverec - System   |  |
|                                                |                    |  |
| E Call home settings                           | Linoose System     |  |
| 😟 🧰 Advanced Least Cost Router                 | Sustem-Chassis S6  |  |
|                                                |                    |  |
| CSD general ontions                            |                    |  |
| ;                                              |                    |  |
|                                                | New choice         |  |
|                                                |                    |  |
|                                                |                    |  |
|                                                |                    |  |
|                                                |                    |  |
|                                                |                    |  |
|                                                |                    |  |
|                                                |                    |  |
|                                                |                    |  |
|                                                |                    |  |
|                                                |                    |  |
|                                                |                    |  |
|                                                |                    |  |
|                                                |                    |  |
|                                                |                    |  |
|                                                |                    |  |
|                                                |                    |  |
|                                                |                    |  |
|                                                |                    |  |
|                                                |                    |  |
|                                                |                    |  |
|                                                |                    |  |
|                                                |                    |  |
|                                                |                    |  |
|                                                |                    |  |

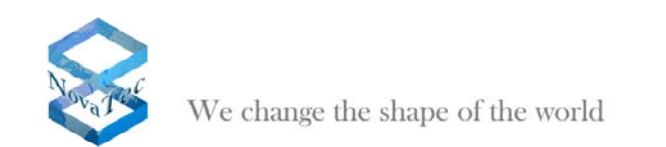

Enter the IP address of the target system and click **OK**.

| NovaTec-Configuration 6.5 - [Grundkon                       | figuration S6.mdb]                     | × |
|-------------------------------------------------------------|----------------------------------------|---|
| File View Configuration data Encryption Extras              | Licensing Help                         |   |
|                                                             |                                        |   |
| 🕑 🔁 NovaTec-System                                          | NovaTec - System                       |   |
| MIP (Noval ed Internet Pathfinder)     Operating parameters |                                        |   |
|                                                             |                                        |   |
| Advanced Least Cost Router      SMS / VSMSC - Email         | System-Chassis S6                      |   |
| SIM Server settings                                         |                                        |   |
| E CSD general options                                       |                                        |   |
|                                                             | New choice                             |   |
|                                                             | Network options                        |   |
|                                                             | Address for NewsTep Network Services   |   |
|                                                             |                                        |   |
|                                                             | Hostname 192.168.127.254               |   |
|                                                             | I Enable TLS                           |   |
|                                                             | Port BUD TLS-Settings                  |   |
|                                                             |                                        |   |
|                                                             | OK Help Cancel                         |   |
|                                                             |                                        |   |
|                                                             |                                        |   |
|                                                             |                                        |   |
|                                                             |                                        |   |
|                                                             |                                        |   |
|                                                             |                                        |   |
|                                                             |                                        |   |
|                                                             |                                        |   |
|                                                             |                                        |   |
| Press E1 for Help,                                          |                                        |   |
| : Teichiuen - 12 - Mator onnen - 22 - Cont                  | ⊐ ≪t₀ ⊠ ⊠ ⊻ * ≝ * ≝ * ≕ ↔ ≒ ■ ₽ ₽      |   |
| Seite 13 Ab 1 13/14 Bei 14.8 cm Z                           | e 4 Sp 44 MAK AND ERW UB Deutsch (De 🖽 |   |

Press **F5** to transfer to the target system.

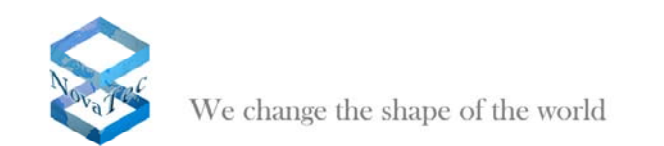

Set the ticks as shown below and click OK.

| NovaTec-Configuration 6.5 - [Grundkonfig         | guration S6.mdb]                                          |  |
|--------------------------------------------------|-----------------------------------------------------------|--|
| File View Configuration data Encryption Extras I | Licensing Help                                            |  |
|                                                  |                                                           |  |
| 🕀 🔄 NovaTec-System                               | NovaTec - System                                          |  |
| Image: MIP (NovaTec Internet Pathfinder)         |                                                           |  |
| Call home settings                               | Choose System                                             |  |
| 🗄 🧰 Advanced Least Cost Router                   | Sudam Chargin SS                                          |  |
| SMS / VSMSC - Email                              | bywar.cmbss.co                                            |  |
| CSD general options                              |                                                           |  |
|                                                  | Transmission options                                      |  |
|                                                  | Update Configuration:                                     |  |
|                                                  | Transmit new configuration data to target system          |  |
|                                                  | C Delete all configuration data in target system          |  |
|                                                  | C Do not change configuration data                        |  |
|                                                  |                                                           |  |
|                                                  | - Update options:                                         |  |
|                                                  | ✓ Update time and date in target system                   |  |
|                                                  | ✓ Reboot target system if reconfiguration is not possible |  |
|                                                  |                                                           |  |
|                                                  | Target-IP: 192.168.127.254                                |  |
|                                                  | 192 102 127 254                                           |  |
|                                                  | Com. nr. 132.100.127.34                                   |  |
|                                                  | OK Cancel Same IP address                                 |  |
|                                                  |                                                           |  |
|                                                  |                                                           |  |
|                                                  |                                                           |  |
|                                                  |                                                           |  |
|                                                  |                                                           |  |
|                                                  |                                                           |  |
|                                                  |                                                           |  |
| Press F1 for Help.                               |                                                           |  |
| Vlicken Sie im Manii "Lilfe" auf "Lilfethemen"   |                                                           |  |

# After the first configuration of the target system a system reset is required for the configuration changes to become active.

The following list shows all configuration settings which can be re-configured without a system reset. If you change an option which is not in this list, then the change will require a system reset to become active.

The list of re-configurable configuration options depends on the installed FW version:

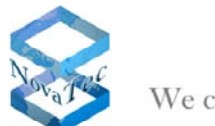

#### FW 00.07.00.55 or older:

- NovaTec-System/Analogue Interface-Configuration/Supplementary Services
- NovaTec-System/System access control
- NovaTec-System/GSM settings
- NovaTec-System/SIM multiplexing
- NovaTec-System/Numbering plan
- NovaTec-System/Call data profile
- NovaTec-System/Protocol Settings
- NovaTec-System/Options/System ASR
- NovaTec-System/Options/ISDN ASR
- NovaTec-System/Options/GSM ASR
- NovaTec-System/Options/SIP ASR
- NovaTec-System/Call back settings
- NovaTec-System/B-channel to B-channel
- NIP (NovaTec Internet Pathfinder)/SIP (VoIP)/SIP <-> ISDN options
- Operating parameters/Remote maintenance
- Operating parameters/Customer target data
- Call home settings
- Advanced Lease Cost Router
- NovaTec-System/SMS / VSMSC E-Mail/SMS <-> E-Mail settings/SMS settings
- CSD general options

#### FW 00.07.00.63:

- NovaTec-System/Analogue Interface-Configuration/Supplementary Services
- NovaTec-System/System access control
- NovaTec-System/GSM settings
- NovaTec-System/SIM multiplexing
- NovaTec-System/Numbering plan
- NovaTec-System/Call data profile
- NovaTec-System/Protocol Settings
- NovaTec-System/Options/System ASR
- NovaTec-System/Options/ISDN ASR
- NovaTec-System/Options/GSM ASR
- NovaTec-System/Options/SIP ASR
- NovaTec-System/Call back settings
- NovaTec-System/B-channel to B-channel
- NIP (NovaTec Internet Pathfinder)/NLP (Network Link Protocol)/Connection options/Connection profiles:

Only the Backplane-ID in existing remote profiles can be changed without a reset.

- NIP (NovaTec Internet Pathfinder)/SIP (VoIP)/SIP <-> ISDN options
- Operating parameters/Remote maintenance
- Operating parameters/Customer target data
- Call home settings
- Advanced Lease Cost Router
- NovaTec-System/SMS / VSMSC E-Mail/SMS <-> E-Mail settings/SMS settings
- CSD general options